### Инструкция для регистрации кредитов на сайте НМО.

1) На главной странице сайта <u>www.sovetnmo.ru</u> войдите в личный кабинет, используя логин и пароль, в случае если вы еще не зарегистрированы, в нижнем правом углу находится кнопка «Регистрация». Нажмите на нее.

| КООРДИНАЦИОННЫЙ СОВЕТ<br>ПО РАЗВИТИЮ НЕПРЕРЫВНОГО<br>МЕДИЦИНСКОГО И<br>ФАРМАЦЕВТИЧЕСКОГО<br>ОБРАЗОВАНИЯ                                                                      |                                      |
|----------------------------------------------------------------------------------------------------|--------------------------------------|
| ГЛАВНАЯ НМО - КОМИССИЯ - ОРГАНИЗАЦИИ - ВОПРОСЫ ФОРУМ ЭНТ                                                                                                    |                                      |
|                                                                                                    | Пароль                               |
|                                                                                                    | <b>A</b>                             |
| «Перед Координационным советом стоит серьезная задача - модернизиро<br>профессионального образования, сделать его непрерывным, инновационн<br>практического здравоохранения. | Вход восстановить пароль регистрация |
| Дополнительное профессиональное образование должно стать интересные<br>работников, с возможностью обучаться на рабочем месте. Для этого будут                                | м и удобным для медицинских          |
| дистанционные, электронные и симуляционные образовательные технологи<br>большинстве развитых стран»                                                                          | ии, как это происходит в             |
| Первый заместитель Министра здравоохранения РФ, сопре                                                                                                    | адседатель Координационного Совета   |
|                                                                                                    | Игорь Николаевич Каграманян          |
|                                                                                                    |                                      |
|                                                                                                    |                                      |

Учебные мероприятия и электронные образовательные модули, не размещенные на сайте www.sovetnmo.ru, не обеспечиваются образовательными кредитами в рамках модели отработки основных принципов HMO.

Наличие в материалах учебных мероприятий или электронных модулей инфомации об образовательных кредитах не является гарантией того, что кредиты будут зачислены.

Проверяйте эту информацию на нашем сайте.

ЗАДАЧИ КООРДИНАЦИОННОГО СОВЕТА

ЦЕЛЬ НАСТОЯЩЕГО САЙТА

# 2) Заполните поля и нажмите кнопку «зарегистрироваться»

# Регистрация

Заполните указанные поля и нажмите кнопку "зарегистрироваться". Поля помеченные \*обязательны для запопнения

| Фамилия '            |                                                               | /        |
|----------------------|---------------------------------------------------------------|----------|
| Имя, Отчество *      |                                                               | 1        |
| Специальность "      | • терапия                                                     |          |
| 2-я специальность "  | • терапия                                                     |          |
| 3-я специальность "  | • терапия                                                     |          |
| Страна/Регион *      | <ul> <li>Россия</li> <li>РФ, Москва</li> </ul>                |          |
| снилс                |                                                               | Связать  |
| e-mail "             |                                                               | M        |
|                      | этот электронный абрес бубет использоваться бля вхоба на сайт |          |
| Пароль 1             |                                                               | <b>a</b> |
| Подтвердите пароль * |                                                               | <b>a</b> |
| Текст на картинке *  |                                                               | 3        |
| (                    | замениты                                                      | картинку |
| (                    | Зарегистрироваться                                            |          |

## 3) Для ввода кода перейдите во вкладку План

| КООРДИНАЦИОННЫЙ СОВ<br>Ю РАЗВИТИЮ НЕПРЕРЫВНО<br>МЕДИЦИНСКОГО<br>ФАРМАЦЕВТИЧЕСКО<br>ОБРАЗОВАН        | ВЕТ МИНИСТЕРСТВО<br>ОГО ЗДРАВООХРАНЕНИЯ<br>ОГО РОССИЙСКОЙ<br>ФЕДЕРАЦИИ                                                                                       |                                                                               |                                                                                                    |
|----------------------------------------------------------------------------------------------------|----------------------------------------------------------------------------------------------------|-------------------------------------------------------------------------------|----------------------------------------------------------------------------------------------------|
| ГЛАВНАЯ НМО - КОМИСС                                                                                | ия • ОРГАНИЗАЦИИ • ВОП                                                                                                    | РОСЫ ФОРУМ КОН'                                                               | "Национальное Интернет Общество<br>специалистов по внутренним болезням"                                                                                         |
|                                                                                                    |                                                                                                    |                                                                               | Мои данные                                                                                                    |
|                                                                                                    |                                                                                                    |                                                                               | e-mail/пароль                                                                                                    |
| «Перед Координа                                                                                     | ционным советом стоит серьезна                                                                                                    | я задача - модер                                                              | План                                                                                                    |
| практического здр<br>Дополнительное п<br>работников, с воз<br>дистанционные, эл<br>большинстве разв | оавоохранения,<br>профессиональное образование,<br>можностью обучаться на рабоче<br>лектронные и симуляционные об<br>итых стран»<br>Первый заместитель Минис | должно стать интересны<br>м месте. Для этого будут<br>разовательные технолого | Выход<br>м и удооным для медицинских<br>внедряться современные<br>ии, как это происходит в<br>едседатель Координационного Совета<br>Игорь Николаевич Каграманян |
| Учебные мероприятия и э.<br>обеспечиваются образова                                                 | лектронные образовательные моду<br>ательными кредитами в рамках мод                                                                                          | ли, не размещенные на са<br>ели отработки основных п                          | йте www.sovetnmo.ru, не<br>ринципов HMO.                                                                                                    |
| Наличие в материалах уче<br>является гарантией того,                                                | бных мероприятий или электронны<br>что кредиты будут зачислены.                                                                                              | х модулей инфомации об                                                        | образовательных кредитах не                                                                                                    |
| Проверяйте эту информаци                                                                            | ю на нашем сайте.                                                                                                    |                                                                               |                                                                                                    |
| ЗАДАЧИ КООРДИНАЦИОНН                                                                                | OFO COBETA                                                                                                    | ЦЕЛЬ НАСТОЯЩЕГО С                                                             | САЙТА                                                                                                    |

4) По окончании учебного мероприятия Вы получите Свидетельство или Сертификат с Индивидуальным кодом подтверждения

## 5) Введите код и нажмите на «Подтвердить код»

| 118.36                                                 | зание                                                     | Специальность                                                                     | К-во вопросов/пра                                                                                | в. ответов                       | Код подтвер:                                       | кдения                     | Дата про    | хождени:  | я Кредитов    |
|--------------------------------------------------------|-----------------------------------------------------------|-----------------------------------------------------------------------------------|--------------------------------------------------------------------------------------------------|----------------------------------|----------------------------------------------------|----------------------------|-------------|-----------|---------------|
|                                                        | Код под                                                   | тверждения                                                                        | «Код подтверждения» эт<br>ответы на контрольн<br>конференции.                                    | о код, папученнь<br>ыне вопросы) | ій по результату<br>учебного модуля                | изучения (ек<br>1 или посе |             | $\subset$ | Подтвердить к |
| КООРДИН<br>РАЗВИТИ<br>ФАР                              | АЦИО<br>Ю НЕГ<br>МЕДИ<br>МАЦЕІ<br>ОЕ                      | ННЫЙ СОВЕТ<br>ІРЕРЫВНОГО<br>ЦИНСКОГО И<br>ЗТИЧЕСКОГО<br>БРАЗОВАНИЯ                | автоматически. Ваобите<br>МИНИСТЕРСТВО<br>ЗДРАВООХРАНЕІ<br>РОССИЙСКОЙ<br>ФЕДЕРАЦИИ               | код поеторно к                   | одуна, ноо вносал<br>не нужно.                     | ca sany in                 | 55154,9     |           | (             |
| АВНАЯ Н                                                | HMO 🕶                                                     | комиссия                                                                          | ОРГАНИЗАЦИИ -                                                                                    | вопрось                          | ФОРУМ                                              | KOHTAKT                    | ы           |           |               |
| Семинар                                                | *Диагно                                                   | стика и лечение бил<br>в рамках "XLIV Все                                         | тиарной<br>российской                                                                            | вопросов/<br>прав.<br>ответов    | подтверждени<br>х608-V4WUABBI                      | в 11-01-20                 | дения       |           | проходил      |
| Образова<br>Семинар<br>гипертен<br>мишеней<br>Интернет | ательной<br>"Особен<br>зией и мі<br>" в рамка<br>г Сессии | Интернет Сессии*<br>ности ведения паци<br>южественными пор<br>их *XLIV Всероссийк | ентов с артериальной<br>зажениями органов-<br>жий Образовательной                                | -/-                              | X61A-4WVEMX6F                                      | 3 11-01-20                 | 16 1        |           |               |
| - 1                                                    | Код подт                                                  | верждения                                                                         | ²<br>                                                                                            |                                  |                                                    | ,                          | 3           | Подт      | вердить код   |
|                                                        | _                                                         |                                                                                   | Код подтверждения» это<br>ключая ответы на кон<br>осещения конференции.<br>Кылмо дри дрохождении | о код, получен<br>прольные воп   | ный по результ<br>росы) учебного<br>молуля, кол вн | ату изучени<br>модуля ил   | ы<br>н<br>н | _         |               |
|                                                        |                                                           | π                                                                                 | эблицу автоматически. Вес                                                                        | одить код повтој                 | оно не нужно.                                      |                            | •           |           |               |
|                                                        |                                                           |                                                                                   |                                                                                                  |                                  |                                                    |                            |             |           |               |

Индивидуальный код подтверждения Индивидуальный код подтверждения является буквенно-числовой комбинацией, состоящей 13 символов, и имеет вид XXXX-XXXXXXX. В коде используются латинские буквы (кроме «О») и цифры. Для активации кода необходимо ввести код без дополнительных пробелов учета регистра ввода, символов. И ВНИМАНИЕ: Буква «О» в коде не используется, следует вводить «ноль»!